## **OPUS – VALIDATE AND ENROLL FROM SHOPPING CART**

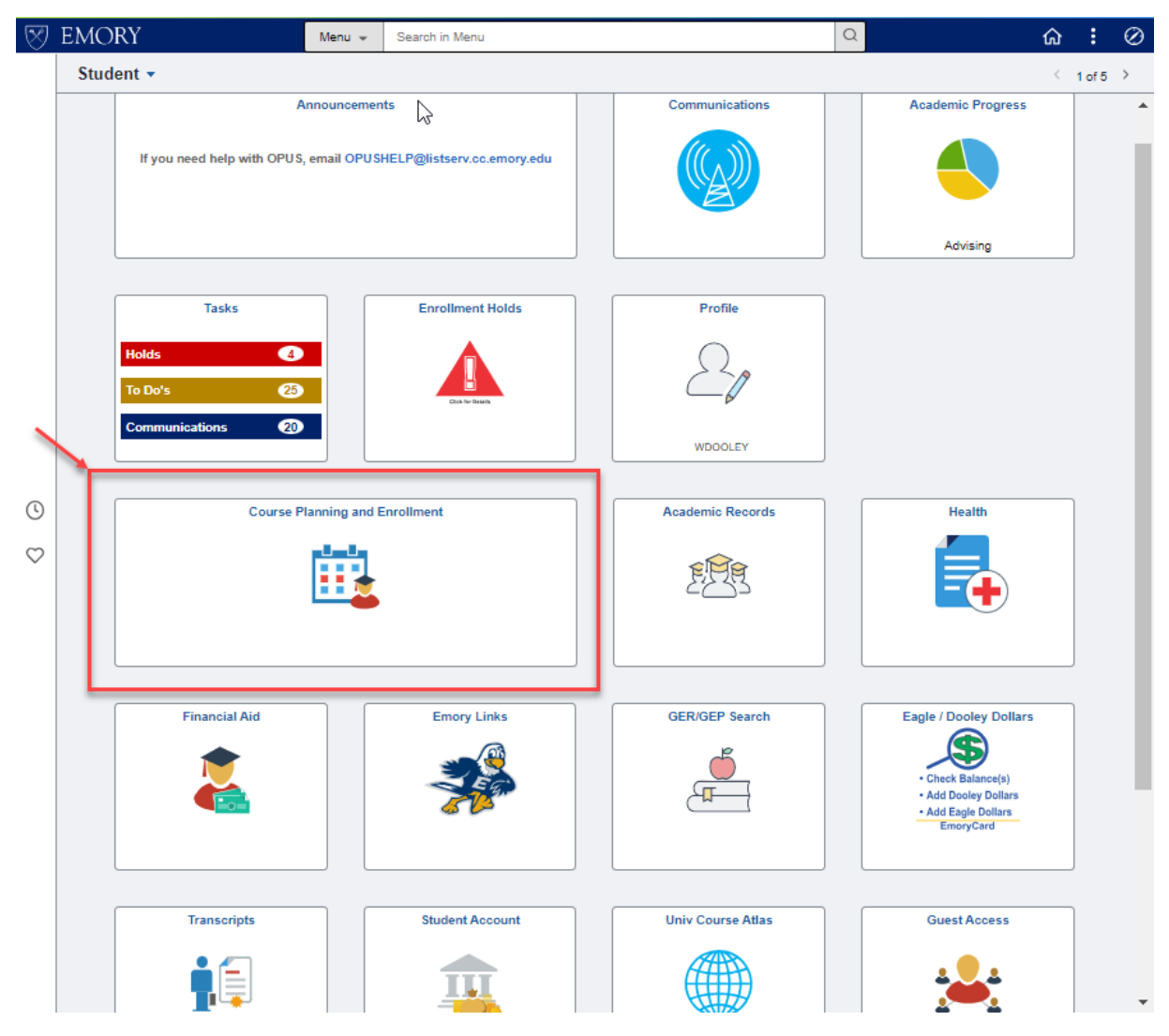

Select the "Course Planning and Enrollment" tile to validate and enroll in classes from your shopping cart.

| Student                                    |         |              |                    | Shop                   | oping Cart                     |                                                |                                 |                |       | <b>^</b> (             | Q : @                 |
|--------------------------------------------|---------|--------------|--------------------|------------------------|--------------------------------|------------------------------------------------|---------------------------------|----------------|-------|------------------------|-----------------------|
| Spring 2018<br>Undergraduate Emory College |         |              |                    |                        |                                |                                                |                                 |                |       |                        |                       |
| View My Classes                            |         |              |                    |                        |                                |                                                |                                 | Enro           |       | Delete                 | Validate              |
| Q Class Search and Enroll                  | Your Si | hopping Ca   | rt                 |                        |                                |                                                |                                 |                |       |                        |                       |
| Shopping Cart                              | Select  | Availability | Class              | Description            | Session                        | Days and Times                                 | Room                            | Instructor     | Units | Seats                  | Preferences           |
| Drop/Swap/Update Classes                   | ~       | Ope          | Lecture - 1867 - 6 | MATH 111<br>Calculus I | Regular<br>Academic<br>Session | Monday Wednesday<br>Friday 5:00PM to<br>5:50PM | Math & Science<br>Center - W303 | A.<br>Viguerie | 3.00  | Open<br>Seats<br>13 of | Change<br>Preferences |
| Course Atlas                               | ~       |              |                    |                        |                                |                                                |                                 |                |       | 38                     |                       |
| Browse Course Catalog                      |         |              |                    |                        |                                |                                                |                                 |                |       |                        |                       |
| Planner                                    |         |              |                    |                        |                                |                                                |                                 |                |       |                        |                       |
| Enrollment Dates                           |         |              |                    |                        |                                |                                                |                                 |                |       |                        |                       |
| C Exam Schedule                            |         |              |                    |                        |                                |                                                |                                 |                |       |                        |                       |

Select the "Shopping Cart" option to access your shopping cart.

From your shopping cart you can choose to enroll, delete, or validate your classes.

## OPUS - VALIDATE AND ENROLL FROM SHOPPING CART

| 🔇 Student                                  |   |         |              |                    | Shop                   | oping Cart                     |                                                |                                 |                |       | <b>^</b> (             | λ : ∅                 |
|--------------------------------------------|---|---------|--------------|--------------------|------------------------|--------------------------------|------------------------------------------------|---------------------------------|----------------|-------|------------------------|-----------------------|
| Spring 2018<br>Undergraduate Emory College |   |         |              |                    |                        |                                |                                                |                                 |                |       |                        |                       |
| View My Classes                            |   |         |              |                    |                        |                                |                                                |                                 | Enro           |       | Delete                 | Validate              |
| Q Class Search and Enroll                  |   | Your St | opping Car   | rt                 |                        |                                |                                                |                                 |                |       |                        | •                     |
| Shopping Cart                              |   | Select  | Availability | Class              | Description            | Session                        | Days and Times                                 | Room                            | Instructor     | Units | Seats                  | Preferences           |
| Drop/Swap/Update Classes                   | ~ |         | Open         | Lecture - 1867 - 6 | MATH 111<br>Calculus I | Regular<br>Academic<br>Session | Monday Wednesday<br>Friday 5:00PM to<br>5:50PM | Math & Science<br>Center - W303 | A.<br>Viguerie | 3.00  | Open<br>Seats<br>13 of | Change<br>Preferences |
| Course Atlas                               | ~ |         |              |                    |                        |                                |                                                |                                 |                |       | 38                     |                       |
| Browse Course Catalog                      |   |         |              |                    |                        |                                |                                                |                                 |                |       |                        |                       |
| Planner                                    |   |         |              |                    |                        |                                |                                                |                                 |                |       |                        |                       |
| Enrollment Dates                           |   |         |              |                    |                        |                                |                                                |                                 |                |       |                        |                       |
| Exam Schedule                              |   |         |              |                    |                        |                                |                                                |                                 |                |       |                        |                       |

To validate a class, select your class and click the validate button.

| Student                                    | Confirmation                                                                                                    | â        | q         | :       | ۲ |
|--------------------------------------------|----------------------------------------------------------------------------------------------------|----------|-----------|---------|---|
| Spring 2018<br>Undergraduate Emory College |                                                                                                    |          |           |         |   |
| View My Classes                            | MATH 111 - Calculus I                                                                                                    |          |           |         |   |
| Q Class Search and Enroll                  | The Requirement Designation Options was set to "YES' by the enrollment process. This course has been taken previously. You may a<br>have reached the repeatable limit. Verify that the class will apply toward your course of study. | add this | s class t | out you | t |
| Shopping Cart                              |                                                                                                    |          |           |         |   |
| Drop/Swap/Update Classes                   | ¥                                                                                                    |          |           |         |   |
| Course Atlas                               | ¥                                                                                                    |          |           |         |   |
| Browse Course Catalog                      |                                                                                                    |          |           |         |   |
| Planner                                    |                                                                                                    |          |           |         |   |
| Enrollment Dates                           |                                                                                                    |          |           |         |   |
| Exam Schedule                              |                                                                                                    |          |           |         |   |

You will then receive a validation message for the selected class.

|                                            |   |         |              |                    |                        |                                |                                                |                                 |                |       |                        | 1                     |
|--------------------------------------------|---|---------|--------------|--------------------|------------------------|--------------------------------|------------------------------------------------|---------------------------------|----------------|-------|------------------------|-----------------------|
| Student                                    |   |         |              |                    | Shop                   | oping Cart                     |                                                |                                 |                |       | <b>^</b> (             | a /: @                |
| Spring 2018<br>Undergraduate Emory College |   |         |              |                    |                        |                                |                                                |                                 |                |       | ,                      |                       |
| View My Classes                            |   |         |              |                    |                        |                                |                                                |                                 | Enro           |       | Delete                 | Validate              |
| Q Class Search and Enroll                  |   | Your SI | hopping Ca   | rt                 |                        |                                |                                                |                                 |                |       |                        |                       |
| Shopping Cart                              |   | Select  | Availability | Class              | Description            | Session                        | Days and Times                                 | Room                            | Instructor     | Units | Seats                  | Preferences           |
| Drop/Swap/Update Classes                   | ~ |         | Open         | Lecture - 1867 - 6 | MATH 111<br>Calculus I | Regular<br>Academic<br>Session | Monday Wednesday<br>Friday 5:00PM to<br>5:50PM | Math & Science<br>Center - W303 | A.<br>Viguerie | 3.00  | Open<br>Seats<br>13 of | Change<br>Preferences |
| Course Atlas                               | ~ |         | $\backslash$ |                    |                        |                                |                                                |                                 |                |       | 38                     |                       |
| Browse Course Catalog                      |   |         | N            |                    |                        |                                |                                                |                                 |                |       |                        |                       |
| Planner                                    |   |         |              |                    |                        |                                |                                                |                                 |                |       |                        |                       |
| Enrollment Dates                           |   |         |              |                    |                        |                                |                                                |                                 |                |       |                        |                       |
| Exam Schedule                              |   |         |              |                    |                        |                                |                                                |                                 |                |       |                        |                       |

To delete a class, select the class and click the delete button.

## OPUS – VALIDATE AND ENROLL FROM SHOPPING CART

| Student                                    |        |              |                    | Shop                   | ping Cart                      |                                                |                                 |                |       | <b>^</b> (             | 2             |              |
|--------------------------------------------|--------|--------------|--------------------|------------------------|--------------------------------|------------------------------------------------|---------------------------------|----------------|-------|------------------------|---------------|--------------|
| Spring 2018<br>Undergraduate Emory College |        |              |                    |                        |                                |                                                |                                 |                |       |                        |               |              |
| View My Classes                            |        |              |                    |                        |                                |                                                |                                 | Enro           | u     | Delete                 | Va            | lidate       |
| Q Class Search and Enroll                  | Your S | hopping Ca   | rt                 |                        |                                |                                                |                                 |                |       |                        |               |              |
| Shopping Cart                              | Select | Availability | Class              | Description            | Session                        | Days and Times                                 | Room                            | Instructor     | Units | Seats                  | Prefe         | rences       |
| Drop/Swap/Update Classes                   | ~      | Open         | Lecture - 1867 - 6 | MATH 111<br>Calculus I | Regular<br>Academic<br>Session | Monday Wednesday<br>Friday 5:00PM to<br>5:50PM | Math & Science<br>Center - W303 | A.<br>Viguerie | 3.00  | Open<br>Seats<br>13 of | Chan<br>Prefe | ge<br>rences |
| Course Atlas                               | ~      |              |                    |                        |                                |                                                |                                 |                |       | 30                     |               |              |
| Browse Course Catalog                      |        |              |                    |                        |                                |                                                |                                 |                |       |                        |               |              |
| Planner                                    |        |              |                    |                        |                                |                                                |                                 |                |       |                        |               |              |
| Enrollment Dates                           |        |              | Are yo             | ou sure you war        | nt to delete the C             | lass(es) ?                                     |                                 |                |       |                        |               |              |
| Exam Schedule                              |        |              |                    | Yes                    | No                             |                                                |                                 |                |       |                        |               |              |
|                                            |        |              |                    |                        |                                |                                                |                                 |                |       |                        |               |              |

Select "Yes" to confirm that you want to delete the class from your shopping cart.

| K Student                                  |   |        |              |                    | Shop                   | oping Cart                     |                                                |                                 |                |       | <b>^</b> (             | a : 🛛                 |
|--------------------------------------------|---|--------|--------------|--------------------|------------------------|--------------------------------|------------------------------------------------|---------------------------------|----------------|-------|------------------------|-----------------------|
| Spring 2018<br>Undergraduate Emory College |   |        |              |                    |                        |                                |                                                |                                 |                |       |                        |                       |
| View My Classes                            |   |        |              |                    |                        |                                |                                                |                                 | Enro           |       | Delete                 | Validate              |
| Q Class Search and Enroll                  |   | Your S | hopping Ca   | rt                 |                        |                                |                                                |                                 |                |       |                        |                       |
| Shopping Cart                              |   | Select | Availability | Class              | Description            | Session                        | Days and Times                                 | Room                            | Instructor     | Units | Seats                  | Preferences           |
| Drop/Swap/Update Classes                   | ~ |        | Open         | Lecture - 1867 - 6 | MATH 111<br>Calculus I | Regular<br>Academic<br>Session | Monday Wednesday<br>Friday 5:00PM to<br>5:50PM | Math & Science<br>Center - W303 | A.<br>Viguerie | 3.00  | Open<br>Seats<br>13 of | Change<br>Preferences |
| Course Atlas                               | ~ |        | $\backslash$ |                    |                        |                                |                                                |                                 |                |       | 38                     |                       |
| Browse Course Catalog                      |   |        | X            |                    |                        |                                |                                                |                                 |                |       |                        |                       |
| Planner                                    |   |        |              |                    |                        |                                |                                                |                                 |                |       |                        |                       |
| Enrollment Dates                           |   |        |              |                    |                        |                                |                                                |                                 |                |       |                        |                       |
| Exam Schedule                              |   |        |              |                    |                        |                                |                                                |                                 |                |       |                        |                       |

To enroll in a class, select the class and click the enroll button.

| Student                                    |   |        |              |                    | Shop                   | ping Cart                      |                                                |                                 |                | 3     | â                      | Q,          | :             | ۲  |
|--------------------------------------------|---|--------|--------------|--------------------|------------------------|--------------------------------|------------------------------------------------|---------------------------------|----------------|-------|------------------------|-------------|---------------|----|
| Spring 2018<br>Undergraduate Emory College |   |        |              |                    |                        |                                |                                                |                                 |                |       |                        |             |               |    |
| View My Classes                            |   |        |              |                    |                        |                                |                                                |                                 | Enrol          |       | Delete                 | V           | alidat        | е  |
| Q Class Search and Enroll                  |   | Your S | hopping Ca   | rt                 |                        |                                |                                                |                                 |                |       |                        |             |               |    |
| Shopping Cart                              |   | Select | Availability | Class              | Description            | Session                        | Days and Times                                 | Room                            | Instructor     | Units | Seats                  | Pref        | erenc         | es |
| Drop/Swap/Update Classes                   | ~ | Ø      | Open         | Lecture - 1867 - 6 | MATH 111<br>Calculus I | Regular<br>Academic<br>Session | Monday Wednesday<br>Friday 5:00PM to<br>5:50PM | Math & Science<br>Center - W303 | A.<br>Viguerie | 3.00  | Open<br>Seats<br>13 of | Cha<br>Pref | nge<br>erenci | es |
| Course Atlas                               | ~ |        |              |                    |                        |                                |                                                |                                 |                |       | 38                     |             |               |    |
| Browse Course Catalog                      |   |        |              |                    |                        |                                |                                                |                                 |                |       |                        |             |               |    |
| Planner                                    |   |        |              |                    | _                      | _                              |                                                |                                 |                |       |                        |             |               |    |
| Enrollment Dates                           |   |        |              |                    | Are you sure           | you want to enrol              | 11?                                            |                                 |                |       |                        |             |               |    |
| Exam Schedule                              |   |        |              |                    | Yes                    | No                             |                                                |                                 |                |       |                        |             |               |    |
|                                            |   |        |              |                    |                        |                                |                                                |                                 |                |       |                        |             |               |    |

Select "Yes" to confirm that you want to enroll in the class.

## OPUS - VALIDATE AND ENROLL FROM SHOPPING CART

| Student                                    | Confirmation 🟫 🔍 🗄 🙆                                                                                                    |
|--------------------------------------------|----------------------------------------------------------------------------------------------------|
| Spring 2018<br>Undergraduate Emory College |                                                                                                    |
| Tiew My Classes                            | MATH 111 - Calculus I                                                                                                    |
| Q Class Search and Enroll                  | You are required to take this requirement designation for this class. The requirement designation option has been set to yes. You have already taken this<br>class. You have now exceeded the repeatable limit for this class. Verify that this class will apply toward your course of study. |
| Shopping Cart                              |                                                                                                    |
| Drop/Swap/Update Classes                   | ×                                                                                                    |
| Course Atlas                               | ×                                                                                                    |
| Browse Course Catalog                      |                                                                                                    |
| Planner                                    |                                                                                                    |
| Enrollment Dates                           |                                                                                                    |
| C Exam Schedule                            |                                                                                                    |

You should then receive a message stating that you have successfully enrolled in the class.